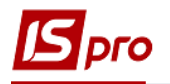

# Формирование спецификации на продукцию

Перед созданием спецификации на продукцию необходимо проверить заполнение справочников:

- В системе Общие справочники / Номенклатура и цены
  - о Справочник номенклатуры в части групп и номенклатуры готовой продукции;
  - о Справочник единиц измерения:

## • в системе Управление производства / Конфигурация производства модуль Операционно-трудовые нормативы.

В каждой спецификации определяются нормы расходов материалов, входные полуфабрикаты собственного производства, операционно-трудовые нормативы на производство продукции, возможные рецептурные изменения материалов, возможное выявление брака готовой продукции на производстве.

Создание спецификации осуществляется в системе Управление производством/ Конфигурация производства в модуле Спецификация на продукцию.

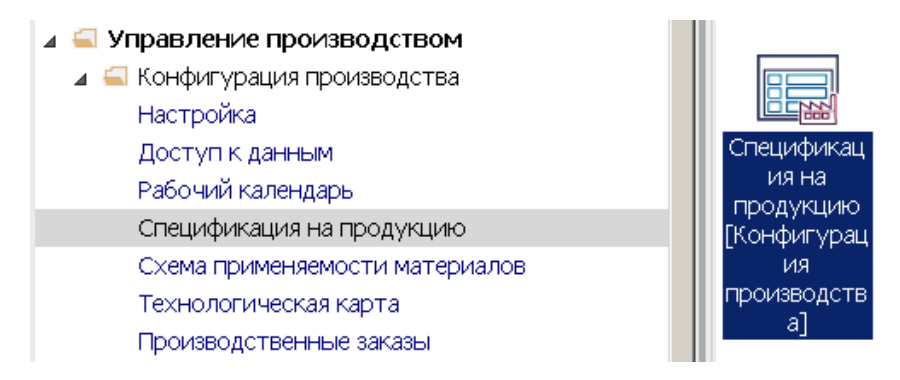

1. В поле **Журнал** выбрать необходимый журнал (при настроенных журналах) или выбрать журнал **Документы без журнала**.

**ВНИМАНИЕ!** Вид журнала - Все журналы используется только для просмотра. Создавать документы в этом журнале невозможно.

| 1 1 1                                   | зереис (     |                      |                      |            |                        |             |
|-----------------------------------------|--------------|----------------------|----------------------|------------|------------------------|-------------|
| 1 1 1 1 1 I I I I I I I I I I I I I I I | 1 🔳 🔻 🗶      |                      |                      |            |                        |             |
| Курнал: 0 Документы                     | бөз журнала  |                      |                      |            |                        |             |
| Группа 0 Документ                       | ы без журнал | a                    | Полное наименование  | ∗ Номер сп | • Обозначение •        | Статус      |
| Давальницька сировина                   |              | ллю повомосковський  | Хліб Новомосковський | 011        | На виробництво хліба Н | Действующая |
| Капітальні інвестиції                   | 012          | Хліб Ювілейний       | Хліб Ювілейний       | 012        |                        | Основная    |
| Запаси                                  | 26013        | Хліб Бажанівський    | Хліб Бажаніський     | 013        |                        | Основная    |
| Малоцінні та швидкозношув               | 26021        | Батон Квітневий      | Батон Квітневий      | 021        |                        | Основная    |
| Транспортны послуги                     | 26022        | Булочка Ласунка      | Булочка Ласунка      | 022        |                        | Основная    |
| Готова продукція                        | 26011        | Хліб Новомосковський | Хліб Новомосковський | 26011      | На виробництво ×ліба   | Основная    |
| Готова продукція їдальні                | 26012        | Хліб Ювілейний       | Хліб Ювілейний       | 02         |                        | Действующая |
| Транспортны послуги                     | 26013        | Хліб Бажанівський    | Хліб Бажаніський     | 26013      |                        | Действующая |
| Товари на складі                        | 26021        | Батон Квітневий      | Батон Квітневий      | 26021      |                        | Действующая |
| Товари в торгівлі                       | 26022        | Булочка Ласунка      | Булочка Ласунка      | 26022      |                        | Действующая |
| i i o bolpri te i o priso il            |              |                      |                      |            |                        |             |

2. По пункту меню Реестр/Создать или по клавиши Insert создать новую спецификацию на продукцию.

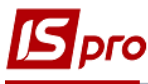

| ß  | S-pro 7.11.044.999 - [Спецификации на | продукцию (рабо | ты, услуги): Прои | 13водственный (Все)]   |              |                         |             |  |
|----|---------------------------------------|-----------------|-------------------|------------------------|--------------|-------------------------|-------------|--|
| Pe | естр Правка Вид Отчет Сервис          | ?               |                   |                        |              |                         |             |  |
| 2  | Открыть                               | Enter           |                   |                        |              |                         |             |  |
|    | · · · · · · · · · · · · · · · · · · · | 7               |                   |                        |              |                         |             |  |
| 10 | Создать                               | Ins Ins         | -                 |                        |              |                         |             |  |
| ъ  | Изменить                              | F4              |                   |                        |              | or                      | 0           |  |
| ð  | Удалить                               | F8              | рвание            | • полное наименование  | т помер сп т | Обозначение             | Статус      |  |
| Ð  | Копировать                            | F5              | омосковськии      | Хлю Новомосковськии    | 011          | На виробництво хліба Н… | Деиствующая |  |
|    | Групповой выбор доп.параметров        | Ctrl+G          | лейний            | Хліб Ювілейний         | 012          |                         | Основная    |  |
|    |                                       |                 | канівський        | Хліб Бажаніський       | 013          |                         | Основная    |  |
|    | Групповая замена подразделений        | Ctrl+P          | вітневий          | Батон Квітневий        | 021          |                         | Основная    |  |
|    | Групповое изменение норм времени      | Ctrl+F12        | Ласунка           | Булочка Ласунка        | 022          |                         | Основная    |  |
|    | Групповое изменение статуса           | Alt+S           | омосковський      | Хліб Новомосковський   | 26011        | На виробництво хліба    | Основная    |  |
|    | Глобальная корректировка              | Alt+G           | лейний            | Хліб Ювілейний         | 02           |                         | Действующая |  |
| _  |                                       | 50              | канівський        | Хліб Бажаніський       | 26013        |                         | Действующая |  |
|    | печать                                | F9              | вітневий          | Батон Квітневий        | 26021        |                         | Действующая |  |
|    | Сохранять отмеченные отчеты           |                 | Ласунка           | Булочка Ласунка        | 26022        |                         | Действующая |  |
|    | Печать без выбора                     |                 | канівський (цех . | Хліб Бажанівський (цех | 013/2        |                         | Основная    |  |
| ÷. | Печать документов                     | Ctrl+F9         |                   |                        |              |                         |             |  |
| Ŷ  | Сводная таблица                       | Shift+Ctrl+C    |                   |                        |              |                         |             |  |
| ٩X | Экспорт текущего представления        | Shift+Ctrl+E    |                   |                        |              |                         |             |  |
|    | Переместить в журнал                  | Shift+Ins       |                   |                        |              |                         |             |  |
| ð  | Обновить                              | Ctrl+F2         |                   |                        |              |                         |             |  |
| ×  | Выход                                 | Esc             |                   |                        |              |                         |             |  |

#### 3. Заполнить реквизиты Спецификации на продукцию.

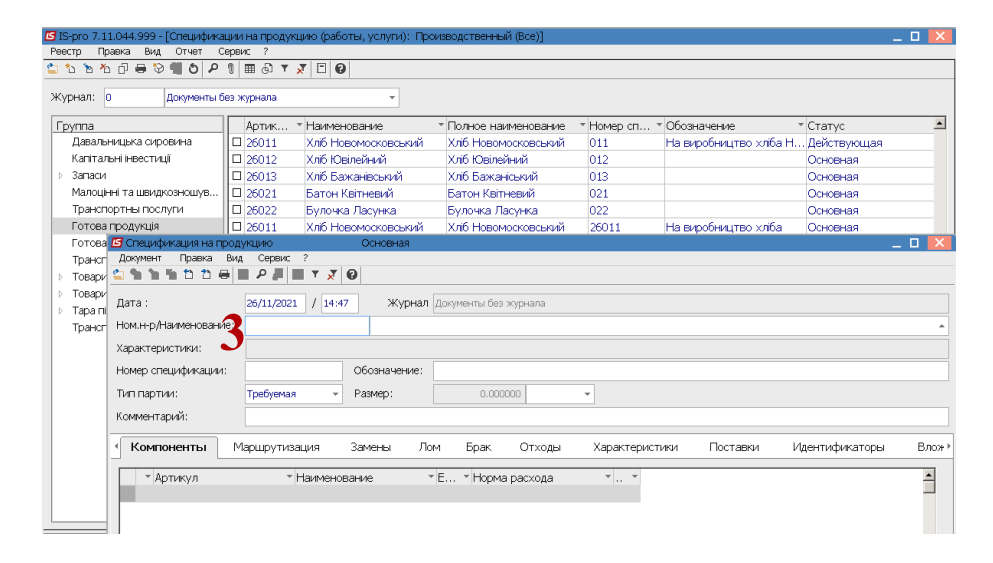

4. Для заполнения реквизита **Номер номенклатуры** и **Наименования** по клавише **F3** провести выбор номенклатуры. Выбрать необходимую продукцию. Для удобства по пункту меню **Вид / Выбор группы** или комбинации клавиш **Ctrl+G** выбрать необходимую группу, например, готовая продукция. В дальнейшем выбрать карточку готовой продукции. Если настроена аналитика для карточки – заполнить необходимые реквизиты.

| 🖪 Спецификация на прод      | укцию                 | Основная     |                                                                                                    |      |                          |            | _ 🗆 🗙 |
|-----------------------------|-----------------------|--------------|----------------------------------------------------------------------------------------------------|------|--------------------------|------------|-------|
| Документ Правка Вид         | ц Сервис ?            |              |                                                                                                    |      |                          |            |       |
| 😩 🛍 🐂 🛍 🔁 🖶 🛛               | P 📕 🔳 🔻 🗶             | 0            |                                                                                                    |      |                          |            |       |
| _                           |                       | -            |                                                                                                    |      |                          |            |       |
| Дата :                      | 26/11/2021 / 14:4     | 7 Журнал До  | кументы без журнала                                                                                                    |      |                          |            |       |
| Ном.н-р/Наименование:       |                       |              |                                                                                                    |      |                          |            | · ·   |
| Характеристики:             |                       |              | 🖪 Выбор номенкл                                                                                                    | атур | ы                        |            | D 🚺   |
| ларактеристики.             |                       |              | Реестр Правка                                                                                                    | Вид  | Сервис ?                 |            |       |
| Номер спецификации:         |                       | Обозначение: | 😩 🖒 🖒 🗇 🏠 .                                                                                                    | >    | Выбор группы             | CtrH+G     |       |
| Тип партии:                 | Требуемая 👻           | Размер:      |                                                                                                    |      | Все группы               | Alt+G      |       |
| Konmourtonia                |                       |              | -                                                                                                    |      |                          |            |       |
| Комментарии.                |                       |              | Артикул                                                                                                    | z.   | Сортировка               | F12        |       |
| Компоненты                  | 1аршрутизация         | Замены Лом   | 26011                                                                                                    | Ŧ    | Быстрый фильтр           | F11        |       |
|                             | rop cap y through a t |              | 26012                                                                                                    |      | Фильтр по текущему       | Alt+F11    |       |
| <ul> <li>Артикул</li> </ul> | т Наимено             | вание т Е.   | 26013                                                                                                    | T    | Снять фильтр             | Ctrl+F11   |       |
|                             |                       |              | 26021                                                                                                    |      |                          |            |       |
|                             |                       |              | 26022                                                                                                    | Ⅲ    | Виды реестра             | Alt+0      |       |
|                             |                       |              | 26013/2                                                                                                    |      | Фиксированный поиск      | Shift+F7   |       |
|                             |                       |              | , in the second second se |      | Восстановить внешний вид | Shift+F2   |       |
|                             |                       |              |                                                                                                    |      | Скрыть колонку           | Alt+Del    | _     |
|                             |                       |              |                                                                                                    |      | Показать колонку         | Shift+Home |       |
|                             |                       |              |                                                                                                    | ලි   | История просмотра        | Ctrl+5     |       |
| Purpi Kongonoura i          | Crnow 0               |              |                                                                                                    |      | Сокращенная настройка    | Shift+F1   |       |
| DVID; NOMITOHERT DI         | GIDOKIO               |              |                                                                                                    | _    |                          |            |       |

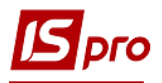

| 🖪 Спецификация на прод           | укцию             | Основная | 9         |                     |                                                                                                    | _ 🗆 💌    |
|----------------------------------|-------------------|----------|-----------|---------------------|----------------------------------------------------------------------------------------------------|----------|
| Документ Правка Ви,              | д Сервис ?        |          |           |                     |                                                                                                    |          |
| 😩 🐀 🐀 🐃 🗂 🗃 🗎                    | 🖩 🔎 📕 🗮 🔻 🗶       | 0        |           |                     |                                                                                                    |          |
| Дата :                           | 26/11/2021 / 14:4 | 7 Жу     | онал Доку | менты без журнала   |                                                                                                    |          |
| Ном.н-р/Наименование:            |                   |          |           |                     |                                                                                                    |          |
| Характеристики:                  |                   |          |           | 🖪 Выбор номенклатур | al de la constante de la constante de la constante de la constante de la constante de la constante de la const | _ 🗆 📈    |
| haparcropherminn.                |                   |          |           | Реестр Правка Вид   | Сервис ?                                                                                                    |          |
| Номер спецификации: Обозначение: |                   |          |           | 🖆 🐿 🖻 🖄 🗙 🔎         | ) T 🗶 🖩 🗗 🖸 😰                                                                                                  |          |
| Тип партии:                      | Требуемая 👻       | Размер:  |           |                     |                                                                                                    |          |
| Комментарий:                     |                   |          |           |                     |                                                                                                    |          |
| Комисттарии.                     |                   |          |           | Артикул             | <ul> <li>Наименование краткое</li> </ul>                                                                       | <u> </u> |
| Компоненты                       | Ларшрутизация     | Замены   | Лом       | 26011 💻             | Хліб Новомосковський                                                                                           |          |
|                                  |                   |          |           | 26012               | Хліб Ювілейний                                                                                                 |          |
| <ul> <li>Артикул</li> </ul>      | т Наимено         | вание    | * E       | 26013               | Хліб Бажанівський                                                                                              |          |
|                                  |                   |          |           | 26021               | Батон Квітневий                                                                                                |          |
|                                  |                   |          |           | 26022               | Булочка Ласунка                                                                                                |          |
|                                  |                   |          |           | 26013/2             | Хліб Бажанівський (цех                                                                                         |          |
|                                  |                   |          |           |                     |                                                                                                    |          |

- 5. В поле Номер спецификации вручную указать номер спецификации.
- 6 В поле **Тип партии** выбрать вариант **Фиксированная** или **Требуемая**.

| 🖪 Спецификация на прод | укцию                      | Основная     |              |           |                |          |                | _ 🗆 🗙 |
|------------------------|----------------------------|--------------|--------------|-----------|----------------|----------|----------------|-------|
| Документ Правка Ви     | д Сервис ?                 |              |              |           |                |          |                |       |
| 😩 🐀 🐂 🛍 🗂 🗃 🖶          | ■ P 📕 🔳 T 😿                | 0            |              |           |                |          |                |       |
| Дата :                 | 26/11/2021 / 14:4          | 7 Журнал     | Документы бе | з журнала |                |          |                |       |
| Ном.н-р/Наименование:  |                            |              |              |           |                |          |                |       |
| Характеристики:        |                            |              |              |           |                |          |                |       |
| Номер спецификации:    | 5                          | Обозначение: |              |           |                |          |                |       |
| Тип партии: 6          | Требуемая                  | Размер:      | 0.00         | 0000      | Ŧ              |          |                |       |
| Комментарий:           | Фиксированная<br>Требуемая |              |              |           |                |          |                |       |
| Компоненты             | Ларшрутизация              | Замены Ло    | ом Брак      | Отходы    | Характеристики | Поставки | Идентификаторы | Влож⊧ |
| * Артикул              | * Наимено                  | вание        | E THops      | а расхода | ¥ ¥            |          |                |       |

7. При выборе типа **Фиксированная**, в поле **Размер**, указать фиксированное количество продукции на единицу измерения. При выборе типа **Требуемая** указать единицу измерения.

| 🖪 Спецификация на прод | укцию             | Основная              |               |           |                |          |                |          |
|------------------------|-------------------|-----------------------|---------------|-----------|----------------|----------|----------------|----------|
| Документ Правка Вид    | Сервис ?          |                       |               |           |                |          |                |          |
| 😩 🐀 🐂 🛍 🗂 🖶 🛛          | 🎽 🔎 📕 🔳 🗡 🗶       | 0                     |               |           |                |          |                |          |
| Дата :                 | 26/11/2021 / 15:4 | 1 Журнал              | Документы без | журнала   |                |          |                |          |
| Ном.н-р/Наименование:  | 26013             | 113 Хліб Бажанівський |               |           |                |          |                |          |
| Характеристики:        |                   |                       |               |           |                |          |                |          |
| Номер спецификации:    |                   | Обозначение:          |               |           |                |          |                |          |
| Тип партии:            | Фиксированная 👻   | Размер: 7             | 0.000         | 000       | *              |          |                |          |
| Комментарий:           |                   |                       |               |           |                |          |                |          |
| Компоненты             | lаршрутизация     | Замены Л              | ом Брак       | Отходы    | Характеристики | Поставки | Идентификаторы | Влож⊧    |
| * Артикул              | т Наимено         | зание                 | т Е т Норма   | в расхода | · · ·          |          |                | <u> </u> |
|                        |                   |                       |               |           |                |          |                |          |

8. Документ Спецификация на продукцию имеет следующие закладки: Компоненты, Маршрутизация, Замены, Лом, Брак, Отходы, Характеристики, Поставки, Идентификаторы, Вложения.

### Закладки

**ВНИМАНИЕ!**. Перед заполнением закладки Компоненты, при создании основной спецификации на вновь создаваемую готовую продукцию, необходимо заполнить закладку Маршрутизация

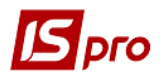

Перед тем, как заполнить нормы расходов материалов необходимо на закладке **Маршрутизация** заполнить все <u>операции</u>, по изготовлению продукции и подразделения, задействованные при ее изготовлении. Если закладка **Маршрутизация**, не заполнена операциями, может быть проблема с дальнейшим списанием **Компонентов**, так как они нормами закреплены за определенными операциями. Если создается не основная, а действующая спецификация на продукцию (является произвольной к уже созданной основной), ее можно создавать, начиная с компонентов.

#### Закладка Маршрутизация

На закладке Маршрутизация установить курсор в табличную часть и по пункту меню Документ / Создать или клавишей Insert создать операцию и провести заполнение реквизитов:

• Поле Номер операции указывается автоматически.

• В поле Операция по клавише F3 открыть Справочник операционнотрудовых нормативов.

| Спецификация на продукцию                                             | Действующая                                                        | Описание операции                                                                                                    |
|-----------------------------------------------------------------------|--------------------------------------------------------------------|----------------------------------------------------------------------------------------------------|
| Документ Правка Вид Сервис ?                                          | T 7 0                                                              | Номер операции: 1                                                                                                    |
| Дата : 26/11/2021 /<br>Ном.н-р/Наименование: 26013<br>Характеристики: | 15:41 Журнал Документы без жу<br>Хліб Бажанівський<br>Обозначение: | Операция:<br>Время на подг.час:<br>Время на операцию:<br>Ножитель:<br>Подразделение:<br>Сострация:<br>на:<br>Сострация:<br>на:<br>Сострация:<br>на:<br>Сострация:<br>Сострация:<br>Сострани:<br>Сострация:<br>Сострация:<br>Состра:<br>Сострация:<br>Состра:<br>Состра:<br>Состра:<br>Состра:<br>Состра:<br>Сос |
| Комментарий:<br>Комментарий:<br>Компоненты Маршрутизация              | <ul> <li>Размер: 0.000000</li> <li>Замены Лом Брак</li> </ul>      | Участок: • • • • • • • • • • • • • • • • • • •                                                                                                    |
| Операция                                                              | ▼ Подразделение ▼ Участ                                            | □ Вариант<br>Профессия/Разряд:Разр:                                                                                                    |
|                                                                       |                                                                    | Комментарий:<br>Дата модификации: 26/11/2021 / 16:07<br>ОК Отмена                                                                                                    |
|                                                                       |                                                                    |                                                                                                    |

• Выбрать необходимую операцию из Справочника операционно-трудовых нормативов.

| 🖪 Спецификация на проду | укцию            | Дейст                       | вующая                                      | Описание операции                   |                   |                                |  |  |
|-------------------------|------------------|-----------------------------|---------------------------------------------|-------------------------------------|-------------------|--------------------------------|--|--|
| Документ Правка Вид     | Сервис ?         |                             |                                             | Номер операции                      |                   |                                |  |  |
| 😩 🖒 🐂 🐂 🔁 🔁 🖶 📘         | 🖹 🔎 📕 🖩 🚳 🔻      | x 0                         |                                             | помер операции                      | · _ *             |                                |  |  |
| Дата :                  | 26/11/2021 / 15: | 41 >                        | Курнал Документы без жур                    | Операция:                           |                   |                                |  |  |
| Ном.н-р/Наименование:   | 26013            | Хліб                        | Бажанівський                                | время на подг.ча<br>Время на операц |                   | на: 0.000000 шт у продукции:   |  |  |
| Характеристики:         |                  |                             |                                             |                                     |                   |                                |  |  |
| Номер спецификации:     |                  | Обозна                      | 🖪 Справочник операцион                      | но-трудовых норг                    | мативов           | _ 🗆 🔀                          |  |  |
| Tor more than           |                  | Deerroom                    | Реестр Правка Вид                           | Сервис ?                            |                   |                                |  |  |
| типпартии:              | Фиксированная 👻  | Размер                      | <u>````````````````````````````````````</u> | ▼ 🕺 🗄 🖾 🔞                           |                   |                                |  |  |
| Комментарий:            |                  |                             | По группам Опе                              | ерации                              |                   |                                |  |  |
| • Компоненты Ма         | аршрутизация     | Замень                      | Наименование                                |                                     | Код опе 🔻 Доп. к  | . • Наименование               |  |  |
|                         | L                |                             | и 10.Хліб                                   |                                     | 21                | заміс тіста 🚽                  |  |  |
| Операция                |                  | <ul> <li>Подраз;</li> </ul> | 1000/01.Виготовле                           | ення ×ліба Новомс                   | 22                | формування                     |  |  |
|                         |                  |                             | 2000/01.Виготовле                           | ення хліба "Ювілеі                  | 23                | випічка                        |  |  |
|                         |                  |                             | 3000/01.виготовле                           | ення ×ліба Бажаніє                  | 24                | укладка, пакування, збереження |  |  |
|                         |                  |                             | 3002/02.Виготовле                           | ення хліба Бажанів                  |                   |                                |  |  |
|                         |                  |                             | ▶ 20.Хлібобулочні тако                      | ндитерські вироє                    |                   |                                |  |  |
|                         |                  |                             | 60.Кондитерські                             |                                     |                   |                                |  |  |
|                         |                  |                             | 90/283.Продукція Іда.                       | пьні                                |                   |                                |  |  |
|                         |                  |                             |                                             |                                     |                   |                                |  |  |
| Вид: Операции Стр       | юк: О            |                             |                                             |                                     | Вил: Справонник С | ТН Строк: 4                    |  |  |
|                         |                  |                             | •                                           |                                     |                   |                                |  |  |
| Комментарий:            |                  | L.                          |                                             |                                     |                   | - <b>-</b>                     |  |  |

• Поля Время на подготовку и Время на операцию заполняется автоматически из Справочника операционно-трудовых нормативов;

• В поле Подразделение по клавише F3 выбрать подразделение (цех). Аналогично выбрать участок, если предусмотрено;

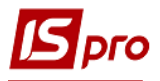

- Поля Профессия и разряд заполняется автоматически, если они заполнены
- в Справочнике операционно-трудовых нормативов;
  - При необходимости указать Комментарий;
  - Нажать кнопку ОК.

| 🖪 Спецификация на прод                                                                                    | укцию                                              | Действующая                                                    |                                  | Описание операции                                                                                       |                                                        |                                                 | X            |
|----------------------------------------------------------------------------------------------------|----------------------------------------------------|----------------------------------------------------------------|----------------------------------|----------------------------------------------------------------------------------------------------|--------------------------------------------------------|-------------------------------------------------|--------------|
| Документ Правка Вид                                                                                       | Сервис ?                                           | <b>X</b> 0                                                     |                                  | Номер операции:                                                                                         | 2 💌                                                    |                                                 |              |
| Дата :<br>Ном.н-р./Наименование:<br>Характеристики:<br>Номер спецификации:<br>Тип партии:<br>Комментарий: | 02/01/2019 / 12:0<br>26013<br>26013<br>Требуемая т | 11 Журнал Доку<br>Хліб Бажанівський<br>Обозначение:<br>Размер: | ументы без журі<br>1<br>0.000000 | Операция:<br>Время на подг.час:<br>Время на операцию:<br>Множитељ:<br>Подразделение:<br>Участок:        | 22<br>0.000000<br>0201 Ltex:<br>0201 Ltex<br>0201 Ltex | формування<br>на: 1000.000000 шт<br>L<br>1<br>2 | • продукции: |
| <ul> <li>Компоненты Ма</li> </ul>                                                                         | аршрутизация                                       | Замены Лом                                                     | Брак С                           | Маршрут-Фаза:<br>Номер захода:                                                                          | 0202 Цех<br>0203 Цех<br>0205 їдал                      | 2<br>3<br>ьня                                   |              |
| Операция<br>заміс тіста<br>формування<br>випічка<br>укладка, пакування                                    | , збереження                                       | Подразделение<br>0201<br>0201<br>0202<br>0202                  | • Участ.                         | <ul> <li>Вариант</li> <li>Профессия/Разряд:</li> <li>Комментарий:</li> <li>Дата модификации:</li> </ul> | 12 Ticro                                               | роб<br>2:05<br>ОК                               | Разр: 3      |

Аналогично провести заполнение всех операций.

#### Закладка Компоненты

После заполнения закладки Маршрутизация перейти к заполнению закладки Компоненты.

Установить курсор в табличную часть закладки Компоненты и по пункту меню Документ /Создать или клавишей Insert выбрать один из вариантов Материал или Полуфабрикат.

| 🖪 Спецификация на прод | укцию                                     | Действующая  |                       |                |          | _              | . 🗆 🗙 |  |
|------------------------|-------------------------------------------|--------------|-----------------------|----------------|----------|----------------|-------|--|
| Документ Правка Вид    | д Сервис ?                                |              |                       |                |          |                |       |  |
| 🖕 🏠 🐂 🌇 😚 🔊 🖴 l I      | 💾 🔎 📕 🖩 🔂 🔻                               | <b>X</b> 0   |                       |                |          |                |       |  |
| Материал               |                                           |              |                       |                |          |                |       |  |
| Дат Полуфабрикат       | 26/11/2021 / 16:5                         | Курнал       | Документы без журнала |                |          |                |       |  |
| Ном.н-р/Наименование:  | н-р/Наименование: 26013 Хліб Бажанівський |              |                       |                |          |                |       |  |
| Характеристики:        |                                           |              |                       |                |          |                |       |  |
| Номер спецификации:    | 26013                                     | Обозначение: |                       |                |          |                |       |  |
| Тип партии:            | Требуемая 👻                               | Размер:      | 0.000000 шт           | •              |          |                |       |  |
| Комментарий:           |                                           |              |                       |                |          |                |       |  |
| Компоненты             | Ларшрутизация                             | Замены Ло    | м Брак Отходы         | Характеристики | Поставки | Идентификаторы | Влож⊁ |  |
| • Артикул              | т Наименов                                | зание т      | Е т Норма расхода     | · ·            |          |                | -     |  |
|                        |                                           |              |                       |                |          |                | _     |  |

Провести заполнения реквизитов компонентов.

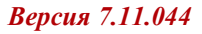

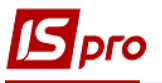

| 🖪 Спецификация на проду                            | укцию                         | Действующая                           | Описание компоненты                                                   | [Материал ]                                                                 |
|----------------------------------------------------|-------------------------------|---------------------------------------|-----------------------------------------------------------------------|-----------------------------------------------------------------------------|
| Документ Правка Вид                                | , Сервис ?<br>🗎 🔎 📕 🖽 🗗 🏹     | 0                                     | Ном.н-р/Наименов.:                                                    |                                                                             |
| Дата :<br>Ном.н-р/Наименование:<br>Характеристики: | 26/11/2021 / 16:54<br>26013   | Журнал Документы<br>Хліб Бажанівський | Характеристики:<br>Обознач. спец-ции:<br>Единица измерения:           | •<br>•                                                                      |
| Номер спецификации:<br>Тип партии:<br>Комментарий: | 26013 С<br>Требуемая т Р      | ибозначение:                          | Норма расхода:<br><ul> <li>Коэффициент</li> <li>Формула</li> </ul>    | На: продукцию -                                                             |
| Компоненты М                                       | аршрутизация За<br>Наименован | амены Лом Бра<br>ие * Е * Нс          | Допустимые потери:<br><ul> <li>Процент</li> <li>Количество</li> </ul> | Норма расхода на отходы:<br><ul> <li>Процент</li> <li>Количество</li> </ul> |
|                                                    |                               |                                       | —<br>Операция:<br>Комментарий:<br>Дата модификации:                   |                                                                             |
| Вид: Компоненты                                    | Строк: О                      |                                       | Дополнительно                                                         | ОК Отмена                                                                   |

В поле Наименование по клавише F3 выбрать необходимую номенклатуру.

| 🖪 Спецификация на проду | укцию                       | Действующая      |            | Описание компонент                    | ы                     | Материал | ]        |
|-------------------------|-----------------------------|------------------|------------|---------------------------------------|-----------------------|----------|----------|
| Документ Правка Вид     | , Сервис ?<br>🗎 🔎 📕 🖽 🖓 🔻 🏅 | · 0              |            | Ном.н-р/Наименов.:                    |                       |          |          |
| Дата :                  | 26/11/2021 / 16:54          | Журнал До        | кументь    | Характеристики:<br>Обознач. спец-ции: |                       |          |          |
| Ном.н-р/Наименование:   | 26013                       | Хліб Бажанівські | 🖪 Выб      | ор номенклатуры                       |                       |          | _ 🗆 💌    |
| Характеристики:         |                             |                  | Реест      | р Правка Вид Сер                      | овис ?                |          |          |
| Номер спецификации:     | 26013                       | Обозначение:     | <u>°</u> 1 | ъ 🗗 🏠 🗙 🖌 🕈                           | 🗴 🖩 🗗 🗖 🙆             |          |          |
| Тип партии:             | Требуемая 👻                 | Размер:          |            |                                       |                       |          |          |
| Комментарий:            |                             |                  | Арти       | кул т                                 | Наименование кратко   | ж т      | <u> </u> |
|                         |                             |                  | 2601       | 1                                     | Хліб Новомосковський  | i i      |          |
| Компоненты М            | аршрутизация                | Замены Лом       | 2601       | 2                                     | Хліб Ювілейний        |          |          |
|                         |                             |                  | 2601       |                                       | Хліб Бажанівський     |          |          |
| • Артикул               | • Наименов                  | ание т.Е.        | 2602       | 1                                     | Батон Квітневий       |          |          |
|                         |                             |                  | 2602       | 2                                     | Булочка Ласунка       |          |          |
|                         |                             |                  | 2601       | 3/2                                   | Хліб Бажанівський (це | ex       | _        |
|                         |                             |                  | 2          |                                       | Сдобная булочка       |          |          |
|                         |                             |                  |            |                                       |                       |          |          |

Норма расходов материала задается двумя способами: в виде коэффициента или в виде формулы. В поле Нормы расходов выбрать один из вариантов Коэффициент или Формула. Если выбрать Коэффициент, то в первом поле указать норму, в следующем, - на продукцию и указать на какое количество единиц (1 или 10 или 100 или другие).

В полях **Процент брака** и **Норма расходов на отходы** установить отметку и внести данные вручную.

В поле Операция с помощью клавиши F3 выбрать операцию. Если операция подвязана под компонент, она автоматически заполняется.

| 🛂 Спецификация на прод                 | укцию                       | Действующая     |         | Описание компоненты             |                  | [Материал ]          | ×        |
|----------------------------------------|-----------------------------|-----------------|---------|---------------------------------|------------------|----------------------|----------|
| Документ Правка Вид<br>🎦 🖒 🏷 🏠 🗂 🗃 🗐   | , Сервис ?<br>• Р 📕 🖽 🗗 🔻 🗶 | 0               |         | Ном.н-р/Наименов.:              | 2011101          | Борошно вг пшенич    | He 🔺     |
| Дата :                                 | 02/01/2019 / 12:01          | Журнал До       | кументы | Характеристики:                 |                  |                      |          |
| ном.н-р/Наименование:                  | 26013                       | Хліб Бажанівськ | ий      | Единица измерения:              | KL A             |                      |          |
| «арактеристики:<br>Номер спецификации: | 26013                       | Обозначение:    |         | Норма расхода:                  |                  |                      |          |
| Тип партии:                            | Требуемая 👻                 | Размер:         | 0.      | <ul> <li>Коэффициент</li> </ul> | 523.166000 на:   | продукцию - 1000.000 | т тш 000 |
| (омментарий:                           |                             |                 |         | О Формула                       |                  |                      |          |
| Компоненты                             | аршрутизация З              | Замены Лом      | Бран    | Допустимые потери:              |                  | Норма расхода на от  | ходы:    |
|                                        |                             | HIVE TE         |         | • Процент                       |                  | • Процент            |          |
| □ 2011101                              | Борошно в                   | пшеничне к      | 52      | ○ Количество                    |                  | ○ Количество         |          |
| 2011301<br>2011511                     | Сіль<br>Дріжджі             | ស<br>ស          | · 7.8   | Операция:                       | заміс тіста      |                      | *        |
| 2011601                                | Олія на сма                 | ажку кі         | 0.2     | Комментарий:                    |                  |                      |          |
|                                        |                             |                 |         | Дата модификации:               | 07/08/2019 / 12: | 06                   |          |
|                                        |                             |                 |         | Дополнительно                   |                  | OK                   | Отмена   |

Таким образом, производится заполнение всех составных компонентов Спецификаций. Возможно, нужно заполнить дополнительные параметры.

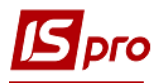

| Описание компоненты | [Материал ]                                 | × |
|---------------------|---------------------------------------------|---|
| Ном.н-р/Наименов.:  | 2011101 Борошно вг пшеничне                 |   |
| Характеристики:     |                                             |   |
| Обознач. спец-ции:  | <b>_</b>                                    |   |
| Единица измерения:  | K1 •                                        |   |
| Норма расхода:      |                                             |   |
| 💿 Коэффициент       | 523.166000 На: продукцию - 1000.000000 шт - |   |
| 🔿 Формула 💦         |                                             |   |
| Допустимые потери   | Дополнительные параметры                    | × |
| • Процент           | Основной компонент                          |   |
| О Количество        | Основной компонент для нормирования         |   |
|                     | 🗌 Списывать развернуто по материалам        |   |
| Операция:           | 🗌 Ручное списание                           |   |
| Комментарий:        | 🗌 Списывать в цехе выпуска продукции        |   |
| Дата модификации:   | 🗌 Вариант                                   |   |
|                     |                                             |   |
| Дополнительно       | ОК Отмена                                   |   |

#### Закладка Замена

Заполнение закладки Замена производится, если необходимо в процессе производства использовать взаимозаменяемые материалы. Установить курсор в табличную часть и по пункту меню Документ / Создать или клавишей Insert создать запись замены.

Выбрать Одинарная замена или Групповая замена.

Одинарные замены, это замена одного компонента на другой (материал или полуфабрикат). Если для одинарной замены вноситься несколько компонентов, то в них, возможно, указать приоритет и выбрать материал согласно приоритета.

Групповые замены, это возможность задать замену группе компонентов на один или более компонентов.

| 🖪 Спецификация на проду | икцию                     | Действующая                                                      | _ 🛛 🗙      |
|-------------------------|---------------------------|------------------------------------------------------------------|------------|
| Документ Правка Вид     | Сервис ?                  |                                                                  |            |
| Одинарная замена        | <b>``}#</b> ∎® <b>▼</b> ₹ | 0                                                                |            |
| ДатГрупповая замена     | 01/2019 / 12:01           | Журнал Документы без журнала                                     |            |
| Ном.н-р/Наименование:   | 26013                     | Хліб Бажанівський                                                | *          |
| Характеристики:         |                           |                                                                  |            |
| Номер спецификации:     | 26013                     | обозначение:                                                     |            |
| Тип партии:             | Требуемая 👻 Р             | 2азмер: 0.000000 шт 👻                                            |            |
| Комментарий:            |                           |                                                                  |            |
| • Компоненты М          | аршрутизация 3            | а <b>мены</b> Лом Брак Отходы Характеристики Поставки Идентифика | горы Влож⊁ |
| Тип за ▼№ доку          | м • Наименование          | * № за * Приор * Б *                                             | -          |

По пункту меню Документ / Создать или клавишей Insert создать спецификацию замены. В справочнике замен по пункту меню Реестр / Создать или клавишей Insert вновь выбрать одиночную или групповую замену.

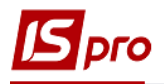

| Спецификация на продукцию                                                                                                    | Действующая                                     |                                                                                                    | _ 🛛 🚺       |
|----------------------------------------------------------------------------------------------------|-------------------------------------------------|----------------------------------------------------------------------------------------------------|-------------|
| Документ Правка Вид Сервис ?                                                                                                 |                                                 |                                                                                                    |             |
| 🖆 🏷 🐂 🛍 🖱 🔁 🖶 🔛 🖉 📕 📾 🖓 1                                                                                                    | r 🗶 🛛                                           |                                                                                                    |             |
| Дата : 02/01/2019 / 12<br>Ном.н-р/Наименование: 26013                                                                        | 2:01 Журнал Докума<br>Хліб Бажанівський         | анты без журнала<br>С Справочник замен<br>Рести Плажка Вил Селека 2                                                                     | _ 0 🔀       |
| Характеристики:                                                                                                    |                                                 |                                                                                                    |             |
| Номер спецификации: 26013<br>Тип партии: Требуемая<br>Комментарий:<br>Компоненты Маршрутизация<br>Тип за ▼№ докум * Наименое | Обозначение:<br>• Размер:<br>Замены Лом<br>зние | Н * Наименование докум * Тип докумен * Приор * Ва<br>001 Виготовления хлбобуло Одинарные зам 0<br>002 Бажанівський Одинарные зам 0<br>Е | aumosame v▲ |
| 🖪 Спецификация замен                                                                                                    |                                                 | _ 🗆 🔼                                                                                                    |             |
| Документ Правка Вид Сервис ?                                                                                                 | ¥ 🗶 🖻 🖄 😧                                       |                                                                                                    |             |
| Номер: 001<br>Наименование: Виготовлення хлібобулочні<br>Гартикул Кантикул Кантикул                                          | их виробів<br>енование 🔺 🔤 🗸 Арть               | Приянак: Одинарные замены<br>жул • Наименование                                                                                         |             |
| 🔲 2011101 Борог                                                                                                    | шно вг пше <sup></sup> 🛄 201:                   | 1201 Борошно 1 гатунку                                                                                                    | _           |

Заполнить: номер, наименование и установить курсор в левой таблице. По пункту меню Документ / Создать или клавишей Insert выбрать материал или полуфабрикат - компонент, который предусмотрено заменить.

Установить курсор в правой таблице, по пункту меню Документ / Создать или клавишей Insert, выбрать материал или полуфабрикат - компонент которой заменяет основной компонент. Указать количество (например, 1 основной компонент заменяется 2 другими, количество указать 2). Если таких заменителей будет несколько, указать приоритет замены. Например, наиболее желаемая замена имеет приоритет 1, а другая замена 2. Указать период действия замены.

| 🖪 Спецификация                | на проду | /кцию                 | Действующа     | я   |                          |                 |                      |            | _ D 🗙 |
|-------------------------------|----------|-----------------------|----------------|-----|--------------------------|-----------------|----------------------|------------|-------|
| Документ Прав                 | вка Вид  | Сервис ?              |                |     |                          |                 |                      |            |       |
| 🖆 🖒 🐂 🐂 🗂                     | 1) 🖶 🖥   | l P 📕 🖩 🗗 T 🗶         | 0              |     |                          |                 |                      |            |       |
| Дата :                        |          | 02/01/2019 / 12:01    | Журна          | л [ | Документы без журнала    |                 |                      |            |       |
| Ном.н-р/Наименс               | вание:   | 26013                 | Хліб Бажан     | ю   | ький 🛛 🖪 Справочник      | замен           |                      |            | _ 0 × |
| Характеристики:               | :        |                       | · · · · · ·    |     | Реестр Прав              | жа Вид Сервис 3 |                      |            |       |
| Номер специфи                 | 되 Специо | фикация замен         |                | P   | едактирование заменит    | геля            |                      |            | ×     |
| -                             | Документ | г Правка Вид Се       | овис ?         | 1   | Реестр Сервис ?          |                 |                      |            |       |
| Тип партии:                   | ს ზ ზ    | 🖞 🖞 🖨 🔳 🏓 🖻           | 🎾 🖩 🙆 🔻        | 1   | n 1n 1n 8 ⊡ ⊠ 10         |                 |                      |            |       |
| Комментарий:                  | Номер:   | 001                   |                |     | Категория:               | Материал        |                      |            |       |
| <ul> <li>Компонент</li> </ul> | Наимено  | вание: Виготовлення » | лібобулочних в |     | Antheorem                | 2011201         | Economico 1 contrato |            |       |
|                               |          |                       |                |     | артикрь                  | 2011201         | ворошно ттатунку     |            |       |
| Тип за                        | ~ A      | ртикул                | т Наимен∘      |     | Характеристики:          |                 |                      |            |       |
|                               | □ 2      | 011101                | Борошн         |     | Спецификация:            | ~               |                      |            |       |
|                               |          |                       |                |     |                          |                 |                      |            |       |
|                               |          |                       |                |     | Entralia la tramación da |                 | Лата начала          | Лата оконч | -     |
|                               |          |                       |                |     | сдиница измерения.       | × ·             | 20/07/2020           | 21/09/2020 |       |
|                               |          |                       |                |     | Количество:              | 1.000000        | 50/07/2020           | 51/00/2020 |       |
|                               |          |                       |                |     |                          |                 |                      |            |       |
|                               |          |                       |                |     | Приоритет:               | 0               |                      |            |       |
| Вид: Замень                   |          |                       |                |     | Коэфф. замены:           | 1.000000        |                      |            |       |
| Комментарий:                  |          |                       |                |     | Взаимозаменяемост        | ГЬ              |                      |            |       |
|                               |          |                       |                |     | Дополнительно            |                 |                      |            | -1    |

В спецификации замен указать артикул и название материалов, которые подлежат замене и заменитель.

| 🖪 Спецификация : | замен                                      | _ 🗆 📈                     |
|------------------|--------------------------------------------|---------------------------|
| Документ Прав    | ка Вид Сервис ?                            |                           |
| *` * * * * *     | ₽ 🔳 🔊 ዶ 🎾 ▦ & ▼ 🗶 🗉 🗠 😧                    |                           |
| Номер:           | 001                                        |                           |
| Наименование:    | Виготовлення хлібобулочних виробів         | Признак: Одинарные замены |
| 🔹 Артикул        | 🕆 Наименование 🔺 🔷 👻 Артикул               | 🕆 Наименование 🔺          |
| □ 2011101        | Борошно вг пше 🗖 🗖 2011201                 | Борошно 1 гатунку 🗕       |
|                  |                                            |                           |
| Поото ропс       | and an an an an an an an an an an an an an |                           |

После заполнения спецификации замены они отражаются на закладке.

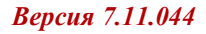

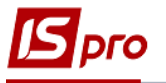

| 🖪 Спецификация на проду             | /кцию                            | Основная        |                  |           |                  |          | -              | . 🗆 🗙 |
|-------------------------------------|----------------------------------|-----------------|------------------|-----------|------------------|----------|----------------|-------|
| Документ Правка Вид                 | Сервис ?                         |                 |                  |           |                  |          |                |       |
| 🖆 🖒 🖒 🏠 🗂 🖶 📙                       | 🖹 🔎 📕 🖽 🔂 🔻 🧯                    | r 0             |                  |           |                  |          |                |       |
| Дата :                              | 02/01/2019 / 14:54               | Журнал Да       | жументы без журн | нала      |                  |          |                |       |
| Ном.н-р/Наименование:               | 26013                            | Хліб Бажанівськ | ий               |           |                  |          |                | *     |
| Характеристики:                     |                                  |                 |                  |           |                  |          |                |       |
| Номер спецификации:                 | 013                              | Обозначение:    |                  |           |                  |          |                |       |
| Тип партии:                         | Требуемая 👻                      | Размер:         | 0.000000         | шт        | <b>•</b>         |          |                |       |
| Комментарий:                        |                                  |                 |                  |           |                  |          |                |       |
| • Компоненты М.                     | аршрутизация                     | Замены Лом      | Брак С           | тходы     | Характеристики   | Поставки | Идентификаторы | Влож⊁ |
| Тип за… ▼ № доку<br>□ Одинарная 002 | тм т Наименовани<br>Бажанівський | e               | т № за<br>1      | . т Приор | о ▼ Б ▼<br>0 ПРД |          |                |       |

#### Закладка Лом

Закладка Лом заполняется, если в процессе изготовления используется лом продукции, изготовленной ранее. Как пример можно привести использование крошки при изготовлении печенья. Если при изготовлении продукции частично используется лом продукции, нормативное количество сырья по основной спецификации уменьшается соответственно до количества использованного лома (крошки), потому что указанное количество сырья было списано и включено в расходы ранее.

#### Закладка Брак

По пункту меню Документ / Создать или клавишей Insert создается запись по браку.

| 🖪 Спецификация на прод                                                                                                    | укцию                   | Основная      |                 |                    | _ 0 🔀                               |  |  |
|----------------------------------------------------------------------------------------------------|-------------------------|---------------|-----------------|--------------------|-------------------------------------|--|--|
| Construction of the second second sec | сервис /                | 7 0           |                 |                    |                                     |  |  |
| Лата                                                                                                    | 02/01/2019 / 14:54      | 1 Журнал      | JOLYMOUTH DOD Y | Chendre            |                                     |  |  |
| Ном ино Макеменование                                                                                                    | 26012                   | Vei5 Epyraula |                 | Пересчет брака     |                                     |  |  |
| Характеристики:                                                                                                    | 26013 Хліб Бажанівський |               |                 | Ном.н-р/Наименов.: | 26013 Хліб Бажанівський             |  |  |
| Номер спецификации:                                                                                                    | 013                     | Обозначение:  |                 | Характеристики:    |                                     |  |  |
| Тип партии:                                                                                                    | Требуемая 👻             | Размер:       | 0.00000         | Единица измерения: | т                                   |  |  |
| Комментарий:                                                                                                    |                         |               |                 | Коэф. пересчета:   | 0.000000 на 0.000000 шт - Продукции |  |  |
| 4 Компоненты М                                                                                                    |                         | 2амены По     | м Брак          | Подразделение:     | ^                                   |  |  |
|                                                                                                    | аршрутизация            | замены ло     | м врак          | Номер захода:      | 0 т Норм. % брака:                  |  |  |
| Наименование                                                                                                    | 🔽 т Коэф. г             | тересч. тО    | бъем продукци   | Причина брака:     | ▼                                   |  |  |
|                                                                                                    |                         |               |                 | Дата модификации : | 26/11/2021 / 17:24                  |  |  |
|                                                                                                    |                         |               |                 |                    | ОК Отмена                           |  |  |

Заполнить реквизиты:

- в поле **Ном.н-р**/ **Наименование** по клавише **F3**, выбрать необходимую продукцию или материал, который может быть забракован;
- характеристика (при необходимости);
- единица измерения;
- Коэффициент перерасчета необходимо выбрать в соответствии с утвержденными нормативами по предприятию на количество продукции.
- в поле Подразделение по клавише F3, выбрать подразделение (цех);

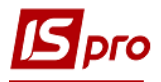

| 🖪 Спецификация на прод           | укцию              | Основная     |                 |                    |          |                           |           |          | × |
|----------------------------------|--------------------|--------------|-----------------|--------------------|----------|---------------------------|-----------|----------|---|
| Документ Правка Вид              | , Сервис ?         |              |                 |                    |          |                           |           |          |   |
| 🖆 ち 🐂 🐃 🔁 🗃 🖶                    | a 🖉 📕 🖉 🔹 🕯        | <b>X</b> 0   |                 |                    |          |                           |           |          |   |
| Дата :                           | 02/01/2019 / 14:54 | 4 Журнал     | Документы без ж | урнала             |          |                           |           |          |   |
| Ном.н-р/Наименование:            | 26013              | Хліб Бажанів | ський           | Пересчет брака     |          |                           |           | ×        |   |
| Характеристики:                  |                    |              |                 | Ном.н-р/Наименов.: | 26013    | Хліб Бажанівський         |           | ^        | ] |
| Номер спецификации:              | 013                | Обозначение: |                 | Характеристики:    |          |                           |           |          |   |
| Тип партии:                      | Требуемая 👻        | Размер:      | 0.00000         | Единица измерения: | шт 👻     |                           |           |          |   |
| Комментарий:                     |                    |              |                 | Коэф. пересчета:   | 0.000000 | на 0.000000 шт 🔹          | продукции |          |   |
|                                  |                    |              |                 | Подразделение:     |          |                           |           | -        |   |
| <ul> <li>Компоненты М</li> </ul> | lаршрутизация      | Замены Ло    | м Брак          | Номер захода:      | 0201     | Цех 1                     |           | <u> </u> | Ĩ |
| Наименование                     | т т Коэф. г        | тересч. тО   | бъем продукци   | Причина брака:     | 011 02   | Склад 1 Паливо<br>Склад 2 |           |          |   |
|                                  |                    |              |                 | Дата модификации : | 0202     | Цех 2<br>Hex 3            |           |          | 1 |
|                                  |                    |              |                 |                    | 03       | Виробництво               |           |          | h |
|                                  |                    |              |                 |                    | 04       | Паливо в баках водіїв     |           | -        |   |
|                                  |                    |              |                 |                    |          |                           |           |          |   |

- нормы % брака на закладку (то есть, для каждой закладки продукции может быть установлен отдельный % брака);
- Для определения причин брака по клавише **F3**, выбрать причину брака (код и причину брака) из справочника. Для того, чтобы выбрать причину брака, должен быть настроен справочник причин брака.

#### Закладка Отходы

Закладка Отходы заполняется, если в процессе производства предусмотрено получить отходы, которые могут быть реализованы или в дальнейшем будут использованы в процессе производства. Соответственно калькуляции эти отходы получают нормируются при производстве продукции.

Курсор установить в табличную часть закладки и по пункту меню Документ / Создать или клавишей Insert создается запись о Возвратных отходах.

| 🖪 Спецификация на прод          | укцию                       | Основная                                  |         | Возвратные отходы                               |                      |            | X        |
|---------------------------------|-----------------------------|-------------------------------------------|---------|-------------------------------------------------|----------------------|------------|----------|
| Документ Правка Вид             | ц Сервис ?<br>🗎 🔑 📕 🖽 🗗 🔻 🕺 | 0                                         |         | Ном.н-р/Наименов.:                              |                      |            | •        |
| Дата :<br>Ном.н-р/Наименование: | 02/01/2019 / 14:54<br>26013 | Журнал Документы без<br>Хліб Бажанівський | журнала | Характеристики:<br>Единица измерения:           |                      |            |          |
| Характеристики:                 |                             |                                           |         | Норма расхода:                                  |                      |            |          |
| Номер спецификации:             | 013                         | Обозначение:                              |         | Компонент:                                      |                      |            | *        |
| Тип партии:                     | Требуемая 👻                 | Размер: 0.000                             | 0000 шт | Характер-ки:                                    |                      |            |          |
| Комментарий:                    |                             |                                           |         | Комментарий:                                    |                      |            |          |
| • Компоненты М                  | аршрутизация 🗧              | Замены Лом Брак                           | Отход   | <ul> <li>Коэффициент</li> </ul>                 | 0.000000 на: продукц | ию 👻 0.000 | 000 ωτ 👻 |
| Артикул                         | - F                         | аименование                               | •       | О Формула                                       |                      |            |          |
|                                 |                             |                                           |         | Операция:<br>Комментарий:<br>Дата модификации : | 26/11/2021 / 17:28   |            | <b>^</b> |
|                                 |                             |                                           |         | Дополнительно                                   |                      | OK         | Отмена   |

Провести заполнения реквизитов:

- В поле Ном.н-р/Наименования по клавише F3 выбрать необходимый номенклатурный номер;
- единицу измерения;
- указать норму расходов компонента и коэффициент или формулу расчета,
- выбрать операцию;
- указать комментарий.

После заполнения всех компонентов спецификации провести сохранение по иконке Дискета.

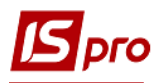

Модуль Спецификация на продукцию может поддерживать несколько спецификаций на один вид продукции. Спецификация имеет один из четырех статусов: Основная, Действующая, Архивная и Проектная. Спецификации со статусом Архивная и Проектная не используются при формировании заданий производству или оформления документов при выпуске готовой продукции. При наличии на один вид готовой продукции нескольких действующих спецификаций оператором, при формировании документов, выбирается необходимая, при этом, по умолчанию, предлагается спецификация со статусом Основная.

| 🖪 Спецификация на прод      | укцию             | Основная     |           |             |                |          | _              |          |
|-----------------------------|-------------------|--------------|-----------|-------------|----------------|----------|----------------|----------|
| Документ Правка Ви,         | д Сервис ?        |              |           |             |                |          |                |          |
| 😩 ቴ ቴ ቴ ቲ 🖶                 | 💾 🔎 📕 🖪 🖛         | <b>X</b> 0   |           |             |                |          |                |          |
| Дата :                      | 02/01/2019 / 14:5 | і4 Журнал    | Документы | без журнала |                |          |                |          |
| Ном.н-р/Наименование:       | 26013             | Хліб Бажанів | зський    |             |                |          |                |          |
| Характеристики:             |                   |              |           |             |                |          |                |          |
| Номер спецификации:         | 013               | Обозначение: |           |             |                |          |                |          |
| Тип партии:                 | Требуемая 👻       | Размер:      | 0         | .000000 шт  | •              |          |                |          |
| Комментарий:                |                   |              |           |             |                |          |                |          |
| Компоненты                  | Ларшрутизация     | Замены Л     | ом Бра    | к Отходы    | Характеристики | Поставки | Идентификаторы | Влож 🕨   |
| <ul> <li>Артикул</li> </ul> | ∗ Наимено         | вание        | ▼ E ▼ Ho  | рма расхода | · · ·          |          |                | <b>_</b> |
| 2011101                     | Борошна           | вг пшеничне  | кг 0.5    | 523166/1 шт | ПРД            |          |                |          |
| 2011301                     | Сіль              |              | кг 0.0    | 007848/1 шт | ПРД            |          |                |          |
| 2011511                     | Дріжджі           |              | кг 0.0    | 001046/1 шт | ПРД            |          |                |          |
| 2011601                     | Олія на с         | мажку        | кг 0.0    | 00024/1 шт  | ПРД            |          |                |          |
|                             |                   |              |           |             |                |          |                |          |